## 一、开发环境的搭建

### 1) 安装集成环境 IDE: 杰理工具链/杰理开发环境搭建/codeblocks-

## 16.01mingw-setup.exe

| 白柳                              | 1 1 1 2 1 3 1 3 1 3 1 3 1 3 1 3 1 3 1 3 | 突至                | 入小        |
|---------------------------------|-----------------------------------------|-------------------|-----------|
| codeblocks-16.01mingw-setup.exe | 2021/7/7 17:09                          | 应用程序              | 81,821 KB |
| 🖟 jl_toolchain_update_2.4.4.exe | 2021/7/7 17:24                          | 应用程序              | 47,347 KB |
| 📾 杰理工具链注册码获取流程 (2.2.6版本以后)      | 2021/7/7 17:11                          | Microsoft Edge PD | 244 KB    |

| :) > 杰理工具链 > 杰里开                                                           | 发环境搭建                                                                                                    |                                                                  |                              |                                                                                                    |      |
|----------------------------------------------------------------------------|----------------------------------------------------------------------------------------------------|------------------------------------------------------------------|------------------------------|----------------------------------------------------------------------------------------------------|------|
| Code::Blocks Installation                                                  |                                                                                                    | 531                                                              | X                            | la de la companya de la companya de la companya de la companya de la companya de la companya de la companya de |      |
|                                                                            |                                                                                                    |                                                                  |                              | 大小                                                                                                    |      |
|                                                                            | Welcome to Code                                                                                                    | Blocks Set                                                       | up                           | 81,821 KE                                                                                                    | 3    |
| R.A                                                                        |                                                                                                    |                                                                  |                              | 47,347 KE                                                                                                    | 3    |
|                                                                            | Setup will guide you through t                                                                                                    | he installation of                                               | CodeBlocks.                  | 件 244 KE                                                                                                    | 3    |
|                                                                            | It is recommended that you d<br>before starting Setup. This wi<br>relevant system files without<br>computer.<br>Click Next to continue. | ose all other appli<br>Il make it possible<br>having to reboot y | cations<br>to update<br>your |                                                                                                    |      |
| Code::Blocks Install                                                       | ation                                                                                                    | Next >                                                           | Cancel                       |                                                                                                    | 1    |
|                                                                            | Lineary American                                                                                                    |                                                                  |                              |                                                                                                    | 大小   |
|                                                                            | Desse review the lic                                                                                                    | ense terms he                                                    | fore installing (            | odeBlocks                                                                                                    | 01.0 |
|                                                                            | Flease review une lie                                                                                                    | ense tenns be                                                    | fore installing c            | OUEDIOCKS.                                                                                                    | 01,0 |
|                                                                            |                                                                                                    |                                                                  |                              |                                                                                                    | 4/,3 |
| Press Page Down to see                                                     | the rest of the agreemen                                                                                                    | ıt.                                                              |                              |                                                                                                    | 14 4 |
| GNU GENER                                                                  | RAL PUBLIC LICENSE                                                                                                    |                                                                  |                              | ^                                                                                                    |      |
| Version 3                                                                  | , 29 June 2007                                                                                                    |                                                                  |                              |                                                                                                    |      |
| Copyright (C) 2007 Fre<br>Everyone is permitted<br>of this license documer | e Software Foundation, I<br>to copy and distribute ver<br>it, but changing it is not al                                                 | nc. < <u>http://fsf</u><br>batim copies<br>lowed.                | .org/>                       |                                                                                                    |      |
| Pream                                                                      | ble                                                                                                    |                                                                  |                              |                                                                                                    |      |
| The GNU General Publ                                                       | c License is <mark>a f</mark> ree, copyle<br>Is of works.                                                                               | ft license for                                                   |                              | ~                                                                                                    |      |
| '<br>If you accept the terms<br>agreement to install Coc                   | of the agreement, click I /<br>leBlocks.                                                                                                | Agree to contin                                                  | iue. You must a              | ccept the                                                                                                    |      |
| Jullsoft Install System v3.0                                               | b3                                                                                                    | r                                                                |                              |                                                                                                    |      |
|                                                                            |                                                                                                    | 1.4.50                                                           | 2010 0000000                 | 1                                                                                                    |      |
|                                                                            |                                                                                                    | < Back                                                           | I Aaree                      | Cancel                                                                                                    |      |

| Check the components you<br>install. Click Next to contin     | Choose Compor<br>Choose which fea<br>u want to install and<br>ue.                                                                                                    | ents<br>atures of CodeE<br>uncheck the co                                                | Blocks you want to                     | o install.<br>n't want to |
|---------------------------------------------------------------|----------------------------------------------------------------------------------------------------|------------------------------------------------------------------------------------------|----------------------------------------|---------------------------|
| Select the type of install:                                   | Full: All plugin:                                                                                                    | s, <mark>all tools</mark> , just                                                         | everything                             | ~                         |
| Or, select the optional<br>components you wish to<br>install: | Operation     Operation     Operation | <b>JIt install</b><br>b Plugins<br>BP2Make<br>hare Config<br>auncher<br>/ Compiler Suite |                                        |                           |
| Space required: 229.6MB                                       | Position your<br>description.                                                                                                    | mouse over a i                                                                           | component to see                       | its                       |
| illsoft Install System v3,0b3                                 |                                                                                                    | r                                                                                        | -                                      | 1                         |
|                                                               |                                                                                                    | < Back                                                                                   | Next >                                 | Cancel                    |
| Code::blocks installati                                       | on                                                                                                    |                                                                                          |                                        |                           |
|                                                               | on<br>Choose Install L<br>Choose the folder                                                                                                    | ocation<br>in which to inst                                                              |                                        |                           |
| Setup will install CodeBlocks<br>and select another folder.   | on<br>Choose Install L<br>Choose the folder<br>in the following fold<br>Click Install to start t                                                                                                    | ocation<br>in which to inst<br>er. To install in<br>he installation.                     | tall CodeBlocks.<br>a different folder | , dick Browse             |
| Setup will install CodeBlocks<br>and select another folder.   | on<br>Choose Install L<br>Choose the folder<br>in the following fold<br>Click Install to start t                                                                                                    | ocation<br>in which to inst<br>er. To install in<br>he installation.                     | a different folder                     | , dick Browse             |
| Destination Folder<br>D:\太理工具链\codebl                         | on<br><b>Choose Install L</b><br>Choose the folder<br>in the following fold<br>Click Install to start t<br>ock\CodeBlocks                                                                                                    | ocation<br>in which to inst<br>er. To install in<br>he installation.                     | a different folder                     | , dick Browse             |
| Code::blocks Installati                                       | on<br><b>Choose Install L</b><br>Choose the folder<br>in the following fold<br>Click Install to start t<br>ock\CodeBlocks                                                                                                    | ocation<br>in which to inst<br>er. To install in<br>he installation.                     | a different folder                     | , dick Browse             |

|                        | Installing                             |                    |          |     |
|------------------------|----------------------------------------|--------------------|----------|-----|
|                        | Please wait while CodeBlocks is        | s being installed. |          |     |
| Create shortcut: C:\Us | ers\Answer\AppData\Roaming\Micros      | soft\Windows\Start | Menu\Pro | gra |
|                        |                                        |                    |          |     |
| Extract: dirnar 🐨 C    | ode::Blocks Installation               | ×                  |          | ^   |
| Output folder:         |                                        |                    | 7        |     |
| Extract: fsf-fu        |                                        |                    |          |     |
| Extract: gfdl.7        | 2 Do you want to run Code: B           | locks now?         |          |     |
| Extract: gpl.7         |                                        |                    |          |     |
| Output folder:         |                                        |                    |          |     |
| Output folder:         | _                                      |                    |          |     |
| Created unins          | Eao                                    |                    |          |     |
| Output folder:         | 7E(Y)                                  |                    | lenu\P   |     |
| Create shortcut: C:    | users winswer with polata woaming with | osont windows star | t Menu   |     |
|                        |                                        |                    |          | ~   |
| soft Install System v3 | 0b3                                    |                    |          |     |
| ana maran ayacom ya    |                                        |                    |          |     |
|                        |                                        |                    |          |     |

## 2) 安装杰理工具链: 杰理工具链/杰理开发环境搭建

### /jl\_toolchain\_update\_2.4.4.exe,安装前需要先打开一次

### codeblocks 再关闭。

| 名称                              | 修改日期           | 类型                | 大小        |
|---------------------------------|----------------|-------------------|-----------|
| Codeblocks-16.01mingw-setup.exe | 2021/7/7 17:09 | 应用程序              | 81,821 KB |
| 🕞 jl_toolchain_update_2.4.4.exe | 2021/7/7 17:24 | 应用程序              | 47,347 KB |
| 🧰 杰理工具链注册码获取流程(2.2.6版本以后)       | 2021/7/7 17:11 | Microsoft Edge PD | 244 KB    |

# 工具链安装完毕后,会跳出申请 license 页面:

若未自动跳出申请 license 页面,可在开始页面选择"申请 license":

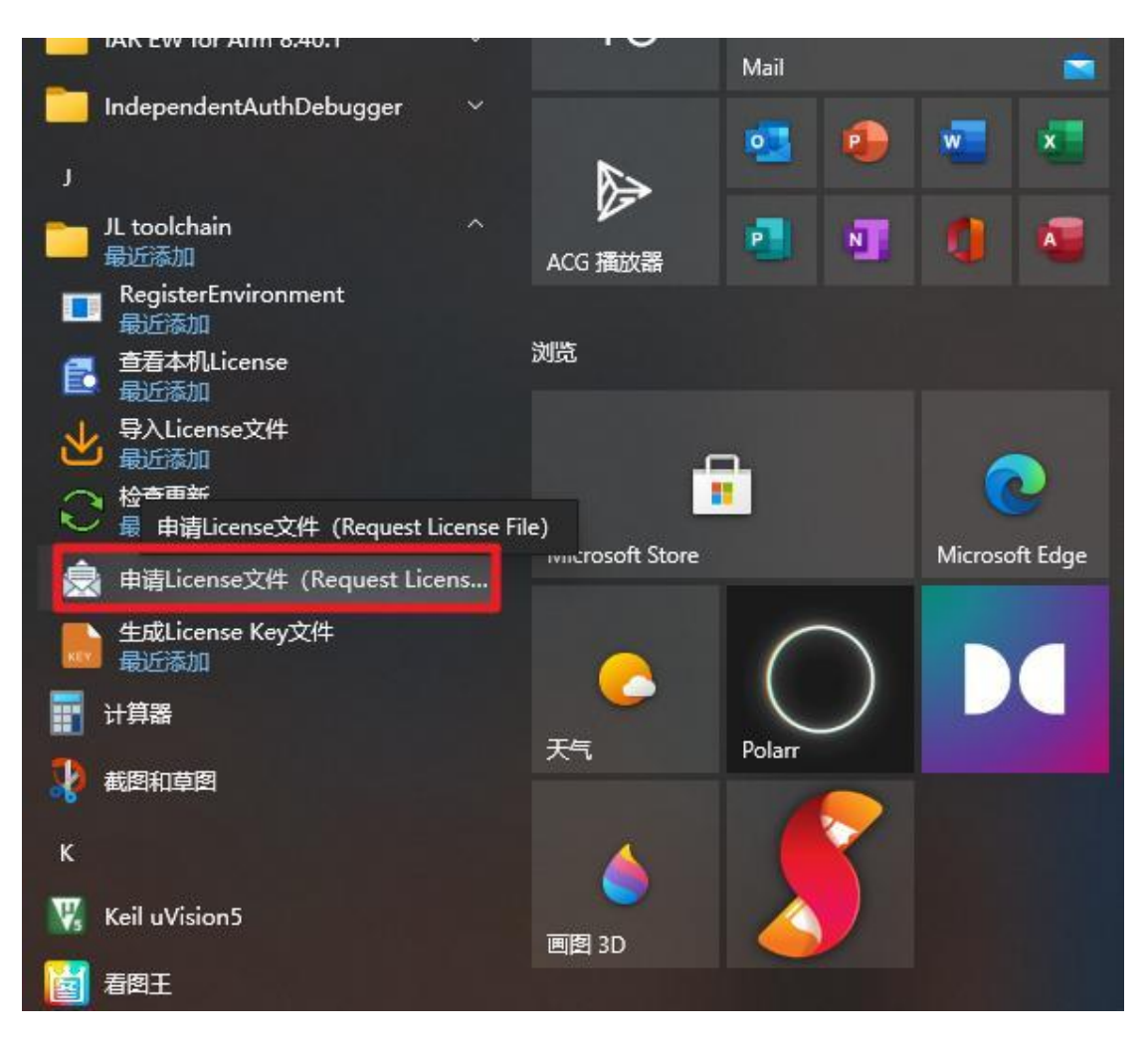

输入邀请码(有效的邀请码需要询问代理商获取)、公司名称、邮箱 地址(用以接收杰理工具链的 license 文件)后,会收到一封带附件 的邮件,附件文件名后缀为 lic:

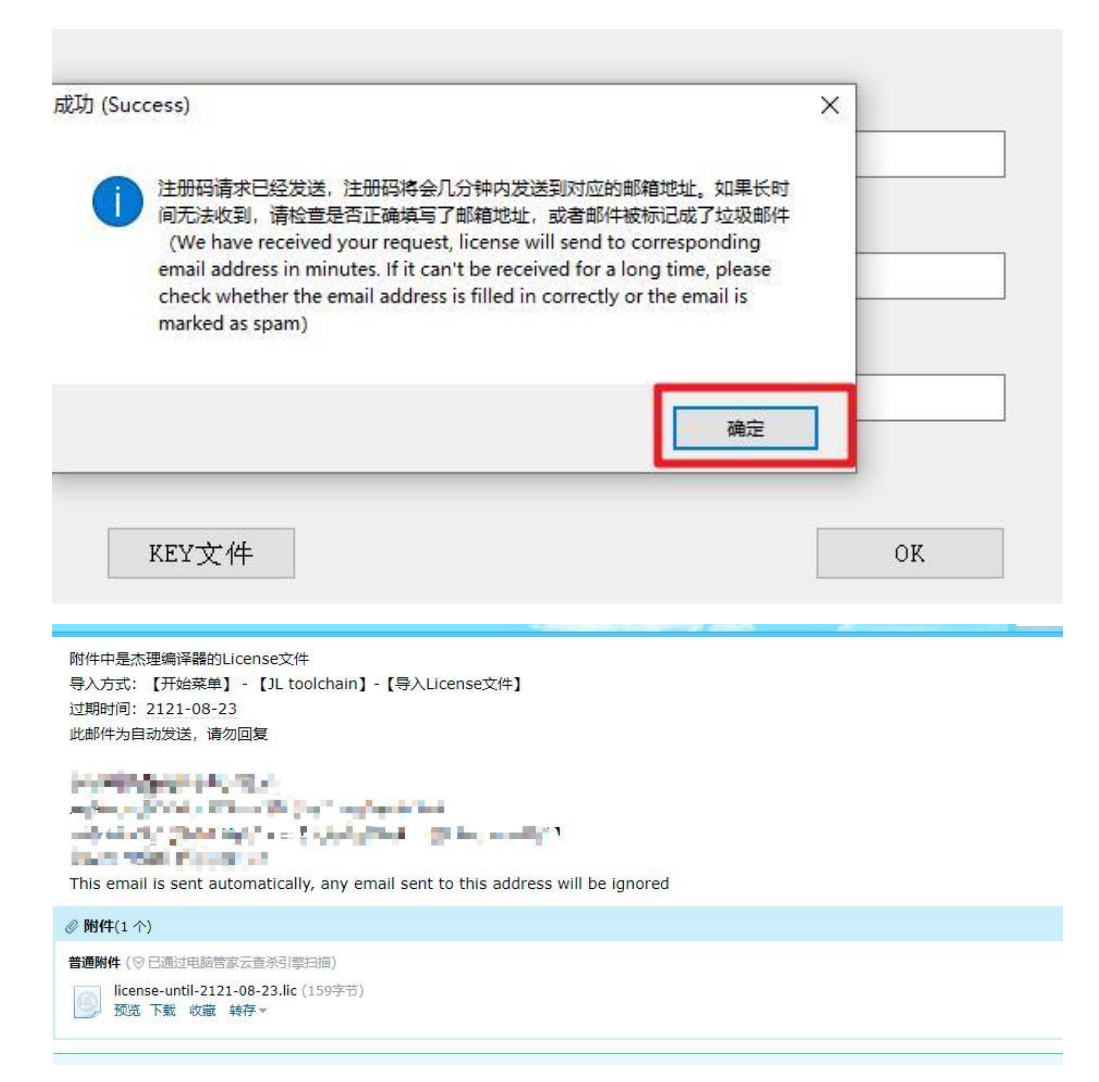

### 开始页面选择"导入 license",将 lic 文件导入

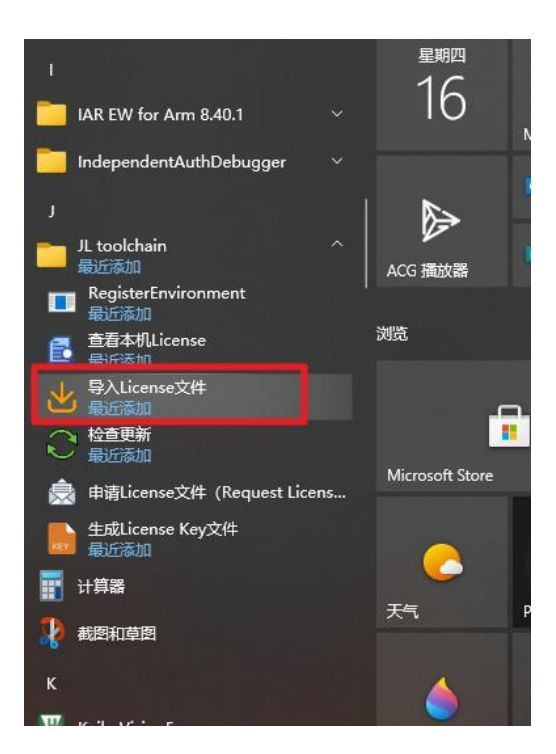

| M                                                              |                                                                                           |
|----------------------------------------------------------------|-------------------------------------------------------------------------------------------|
| 打开License                                                      | 文件                                                                                        |
| Charles and the                                                |                                                                                           |
|                                                                | 822 • 11.                                                                                 |
| 名称                                                             | ◎== ▼ 山■                                                                                  |
| 名称<br>Codeblock                                                | <sup>8==</sup> ▼ 山■<br>修改日期<br>2021/9/16 15:45                                            |
| 名称<br>codeblock<br>demo code                                   | li== ▼ LL■<br>修改日期<br>2021/9/16 15:45<br>2021/7/7 17:03                                   |
| 名称<br>codeblock<br>demo code<br>工具安装包                          | 世ーー<br>修改日期<br>2021/9/16 15:45<br>2021/7/7 17:03<br>2021/7/7 19:23                        |
| A<br>A<br>codeblock<br>demo code<br>工具安装包<br>公版SDK             | UEEE で 山<br>修改日期<br>2021/9/16 15:45<br>2021/7/7 17:03<br>2021/7/7 19:23<br>2021/7/7 21:35 |
| A<br>A<br>Codeblock<br>demo code<br>工具安装包<br>公版SDK<br>杰里开发环境搭建 | UDE UDE UDE UDE UDE UDE UDE UDE UDE UDE                                                   |

3) 安装强制下载工具驱动:安装时保证工具未插入电脑,点击杰理工具链/工具安装包/serdrv.exe,一直点下一步即可,最后显示下图代表 安装成功:

| Completing the<br>Installation Wiz                                                  | e Device Driver<br>zard                                                                                |
|-------------------------------------------------------------------------------------|----------------------------------------------------------------------------------------------------|
| The drivers were successf<br>You can now connect you<br>came with instructions, ple | ully installed on this computer.<br>Ir device to this computer. If your device<br>ase read them first. |
|                                                                                     |                                                                                                    |
| Driver Name                                                                         | Status                                                                                                 |
| Driver Name<br>✓ Zhuhai JieLi Technolo                                              | ogy Ready to use                                                                                       |

# 二、SDK 编译和烧录

### 1) 双击打开 CodeBlock:

| 😽 Start here - Code::Blocks 16.01                    | - 0                                                                                                    | $\times$ |
|------------------------------------------------------|----------------------------------------------------------------------------------------------------|----------|
| File Edit View Search Project Build Debug Fortran wx | Smith Tools Tools+ Plugins DoxyBlocks Settings Help                                                                                                    |          |
| B B B 4 ≤ 3 X h h ≤ 4 0 > 4 0 0                      |                                                                                                    | $\sim$   |
| ○ · · · · · · · · · · · · · · · · · · ·              | ■ ← → <u>∠</u> ∉ Aa   y  □ □ □ □ □ □ □ □ 0, 0,   s C    ty beacon s ∨ 0, 4                                                                                                    |          |
| Management                                           | X Start here ×                                                                                                    |          |
| Projects Symbols Files FSymbols Resources            |                                                                                                    | ^        |
| • Workspace                                          | Code::Blocks         The specific status         Release 15.01 rev 10702 (2016-01-25 19:50-14) gcc 4.9.2 Windows/unicode - 32 bit         Tip of the Day                                                                                                    |          |
|                                                      | Visit the Code::Blocks forums Report a bug or request a new feature. Parent projects                                                                                                    | ~        |
|                                                      | Los & other                                                                                                    | ×        |
|                                                      | tig a contension of a second second s |          |
|                                                      |                                                                                                    |          |
| Start here                                           | default                                                                                                    | <b>1</b> |

#### 2) 选择工程目录:

bug Fortran wxSmith Tools Tools+ Plugins DoxyBlocks Settings Help

| eacon_sdk_light_jieli_v1.0 > lig | nt > app > app_bluebeacon_light_ac63 | 329c2 > _build | ٽ ~ |                              |
|----------------------------------|--------------------------------------|----------------|-----|------------------------------|
|                                  |                                      |                |     |                              |
| 6称                               | 修改日期                                 | 类型             | 大小  |                              |
| obj                              | 2021/10/9 15:03                      | 文件夹            |     |                              |
| demo.cbp                         | 2021/9/16 11:16                      | CBP 文件         |     | 52 KB                        |
|                                  |                                      |                |     |                              |
|                                  |                                      |                | ~   | Code::Blocks project/workspa |
|                                  |                                      |                |     |                              |

### 3) 一键编译烧录:

 Image: Acc32N\_spp\_and\_le) - Code:Blocks 16.01

 File Edit View Search Project Build Debug Fortran wxSmith Tools Tools+ Plugins DoxyBlocks Settings Help

 Image: Acc32N\_spp\_and\_le

 Image: Acc32N\_spp\_and\_le

 Image: Acc32N\_spp\_and\_le

 Image: Acc32N\_spp\_and\_le

 Image: Acc32N\_spp\_and\_le

 Image: Acc32N\_spp\_and\_le

 Image: Acc32N\_spp\_and\_le

 Image: Acc32N\_spp\_and\_le

 Image: Acc32N\_spp\_and\_le

 Image: Acc32N\_spp\_and\_le

 Image: Acc32N\_spp\_and\_le

 Image: Acc32N\_spp\_and\_le

 Image: Acc32N\_spp\_and\_le

 Image: Acc32N\_spp\_and\_le

 Image: Acc32N\_spp\_and\_le

 Image: Acc32N\_spp\_and\_le

 Image: Acc32N\_spp\_and\_le

 Image: Acc32N\_spp\_and\_le

 Image: Acc32N\_spp\_and\_le

 Image: Acc32N\_spp\_and\_le

 Image: Acc32N\_spp\_and\_le

 Image: Acc32N\_spp\_and\_le

 Image: Acc32N\_spp\_and\_le

 Image: Acc32N\_spp\_and\_le

 Image: Acc32N\_spp\_and\_le

 Image: Acc32N\_spp\_and\_le

 Image: Acc32N\_spp\_and\_le

 Image: Acc32N\_spp\_and\_le

 Image: Acc32N\_spp\_and\_le

 Image: Acc32N\_spp\_and\_le

 Image: Acc32N\_spp\_and\_le</t